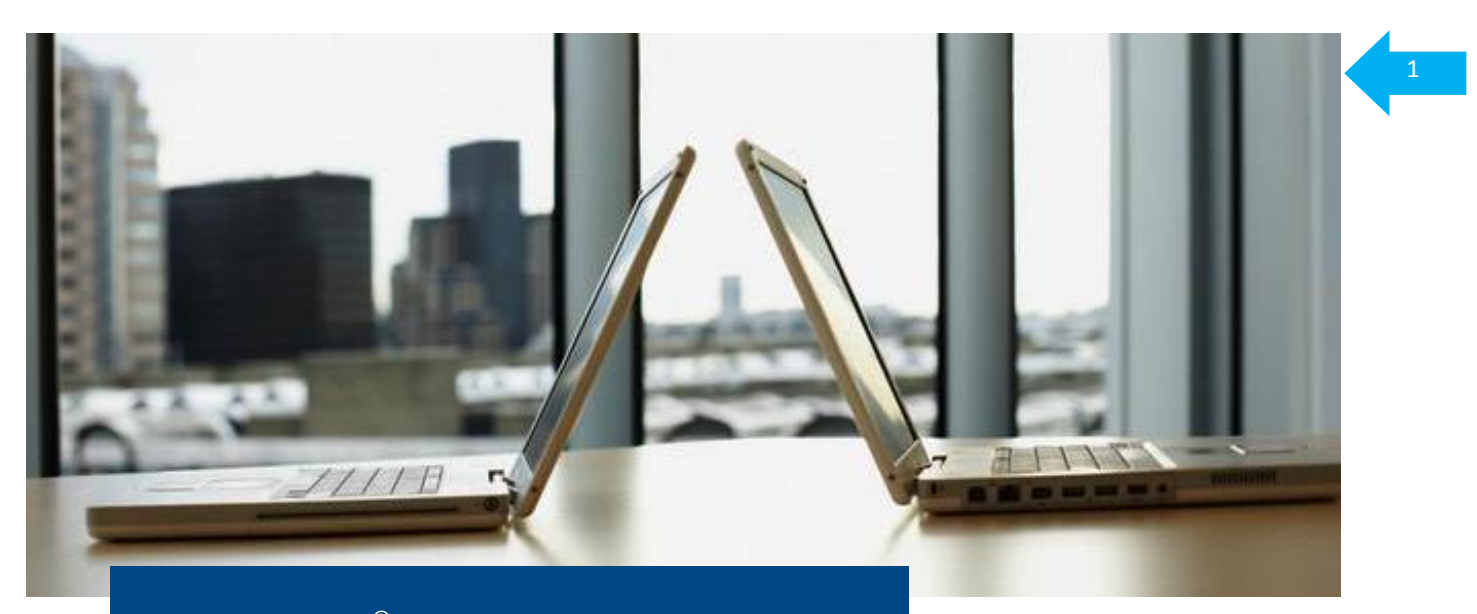

# CitiDirect<sup>®</sup> Online Banking Electronic banking system for businesses

**User Manual** 

# "Notifications"

Customer Service Department CitiDirect Helpdesk Tel.: 0 801-343-978, +48 (22) 690-15-21 Monday to Friday, 8:00 a.m. – 5:00 p.m. helpdesk.ebs@citi.com

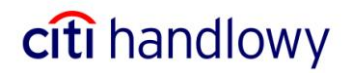

# 1. Introduction

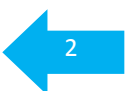

**Event Notifications** is a service available in CitiDirect that sends, to a pre-defined email address, instant, automatic confirmations of:

- Current account balance
- Debit or Credit operations
- Credit operations that contain pre-defied transaction details

Notifications may be read on a computer or on any portable device that supports electronic mail. They are always available on the Event Notifications website.

Information contained in emailed notifications is trimmed down to the most essential elements to make them useless to a third party. Sending unencrypted messages with confidential information over the Internet is unsafe. Users should pay special attention when entering email addresses to which notifications will be sent.

Email messages are subject to the same limitations like any other messages sent to a selected email address. If your company mail server does not allow receiving messages from the outside of the organization, such fact should be notified to local IT Support. Notifications are sent from the following address: <u>Notifications@citicorp.com</u>.

## 2. Configuration

1. Log on to CitiDirect. Then in the menu to the left click on **Event Notification**. The main page of **Notifications** will open:

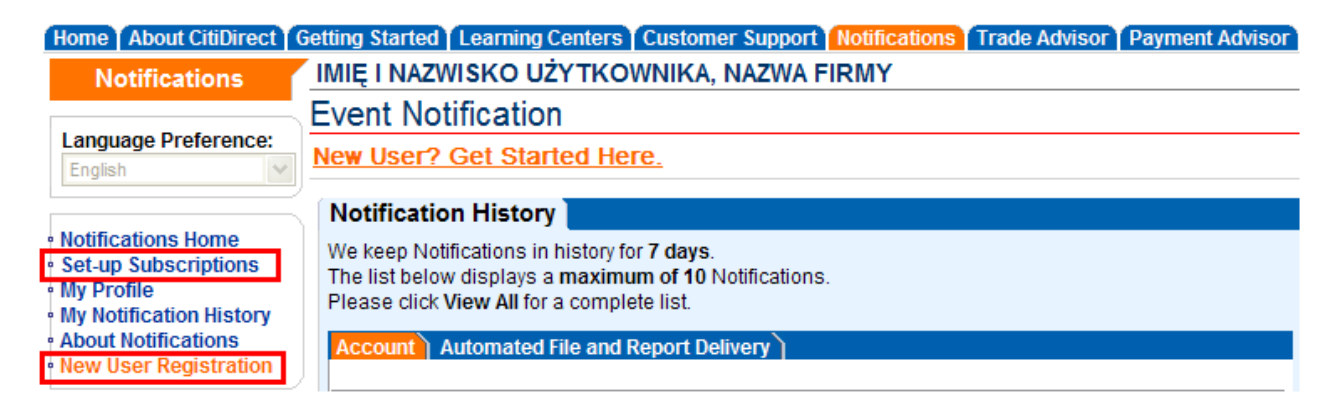

Figure 1. Notifications – Main Page.

 If it is your first visit on this page, you need to register by clicking on New User Registration. If you already have your user profile and want to plan notification delivery click on Set-up Subscriptions and go to 4.

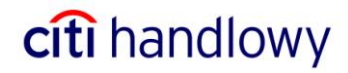

#### 3. Registration of a New User:

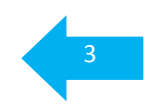

citi handlowy

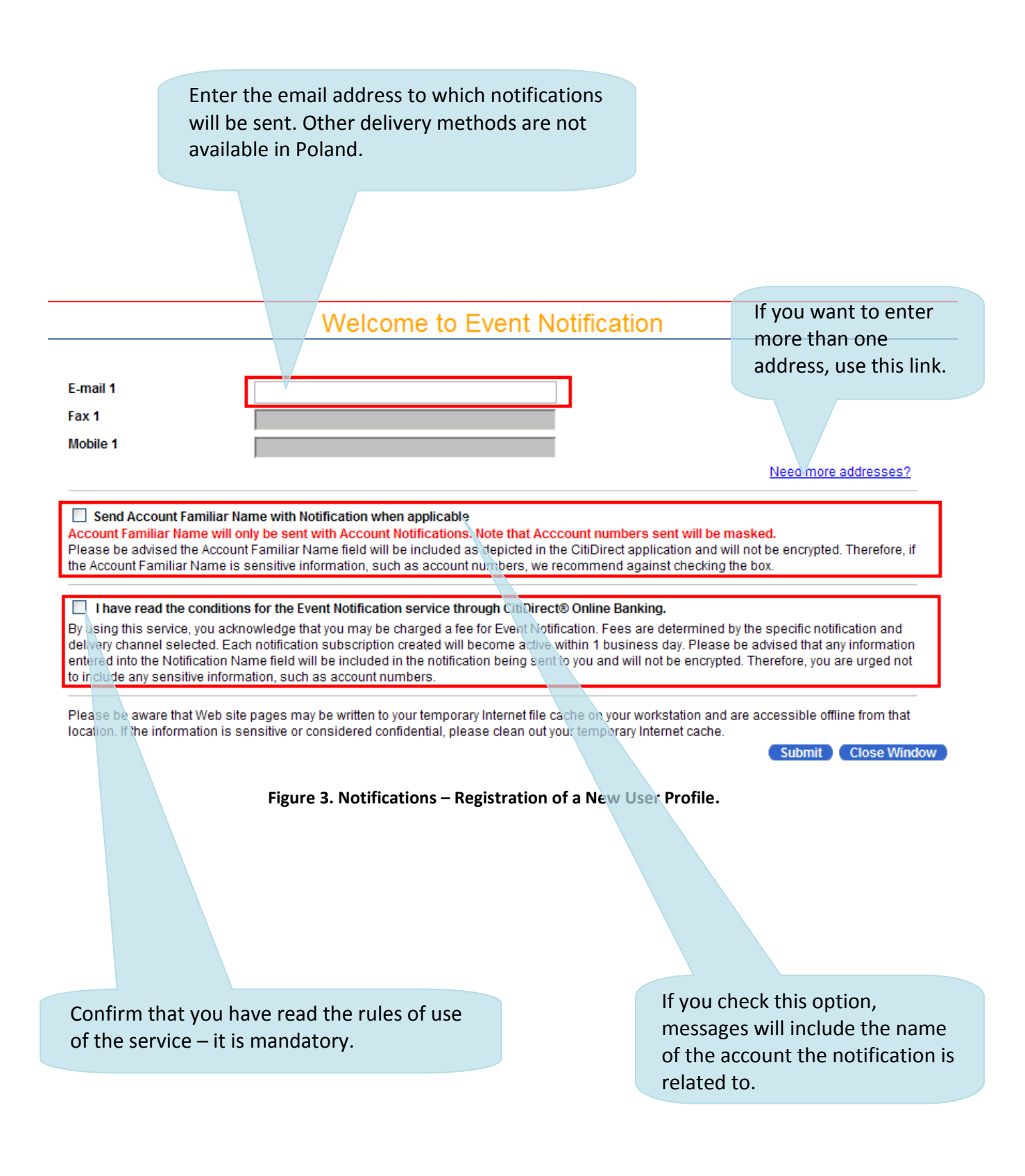

## 4. Creating a Subscription:

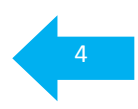

| type here.                                                    | on<br>Use                                               | any of these f            | ields to searc                 | ch for acc         | ounts f      | or which     |
|---------------------------------------------------------------|---------------------------------------------------------|---------------------------|--------------------------------|--------------------|--------------|--------------|
| - /                                                           | you                                                     | want to plan a            | a notification                 | . You ma           | y leave      | these        |
|                                                               | field                                                   | ds blank and cl           | ick on <b>Run Se</b>           | earch; th          | e syster     | n will       |
|                                                               | sho                                                     | w all accounts            | to which you                   | ı have ac          | cess.        |              |
| Create/Edit:                                                  |                                                         |                           |                                |                    |              |              |
| Prior Day Ledger Balance                                      | *                                                       |                           |                                |                    |              |              |
|                                                               | Create New                                              | Notification Subscription | is for:                        |                    |              |              |
|                                                               | Prior<br>Enter your search criteria belo                | r Day Ledger Baiance      |                                |                    |              |              |
|                                                               | Account Number:                                         |                           |                                |                    |              |              |
|                                                               | Account Familiar Name:                                  |                           |                                |                    |              |              |
|                                                               | Branch Code:                                            |                           | ~                              |                    |              |              |
|                                                               |                                                         |                           | •                              |                    | Run Se       | arch Clear   |
| Search Results:                                               |                                                         |                           |                                | -                  |              |              |
| Select account(s) on which to be notified,                    | fill in the subscription details, if app                | olicable, and click OK.   |                                |                    |              |              |
| Add Account Number                                            | Account Familiar Name<br>5 0 5 00154XXX XXXXXX XX X X X | Notification Name         | Branch Name<br>WARSAW CITIBANK | Branch Code<br>815 | Greater Than | and Less Tha |
| E-mail 1 E-mail 2                                             |                                                         |                           |                                |                    | 0            | 50000        |
| 21 1030 1508 0000 0005 0015 409                               | 3 0 5 00154XXX XXXXXX XX.X X.X.                         |                           | WARSAW CITIBANK                | 815                |              | and          |
| 🗌 E-mail 1 📃 E-mail 2                                         |                                                         |                           | a<br>A                         | L                  |              |              |
| 28 1030 1508 0000 0015 0015 403                               | 5 0 5 00154XXX XXXXXX XX.X X.X.                         |                           | WARSAW CITIBANK                | 815                |              | and          |
| E-mail 1 E-mail 2                                             |                                                         |                           |                                | 045                |              | and          |
|                                                               | / 0 5 00 154777 777777 77777                            |                           | WARSAW CITIBANK                | 815                |              | and          |
| E-mail 1 E-mail 2<br>62 1030 1508 0000 0005 0015 413          | 6 0 5 00154XXX XXXXXX XX.X X.X.                         |                           | WARSAW CITIBANK                | 815                |              | and          |
| E-mail 1 E-mail 2                                             |                                                         |                           |                                | L                  |              |              |
| 71 1030 1508 0000 0005 0015 407                               | 1 0 5 00154XXX XXXXXX XX.X X.X.                         |                           | WARSAW CITIBANK                | 815                |              | and          |
| 🗌 E-mail 1 📃 E-mail 2                                         |                                                         |                           |                                |                    |              |              |
|                                                               |                                                         |                           |                                |                    | Sub          | mit Cancel   |
| My Available Delivery Channel(s) for Notific                  | ation Subscriptions                                     | Enter the t               | itle of the                    |                    |              |              |
| <ul> <li>E-mail 1</li> <li>E-mail 2</li> </ul>                |                                                         | Notificatio               | n here.                        |                    |              |              |
| <ul> <li>Notifications will always be displayed on</li> </ul> | the Web site.                                           |                           |                                |                    |              |              |
|                                                               | Figure 5. Creati                                        | ing a Subscription        | n – Step 1.                    |                    |              |              |
|                                                               |                                                         |                           |                                |                    |              |              |
|                                                               |                                                         |                           |                                | Optional           | lv vou r     | nav defin    |
|                                                               |                                                         |                           |                                | range fo           | r which      | the          |
|                                                               |                                                         |                           |                                | notificat          | ion will     | he gener     |
|                                                               |                                                         |                           |                                | notificat          |              | Se Seriel    |
| is the list of your                                           |                                                         |                           |                                |                    |              |              |
| il addresses.                                                 |                                                         |                           |                                |                    |              |              |
|                                                               |                                                         |                           |                                |                    |              |              |
|                                                               | Check those ac                                          | counts for wh             | ich the                        |                    |              |              |
|                                                               | notification is t                                       | to be generate            | d and                          |                    |              |              |
|                                                               | specify address                                         | ses to which it           | is to be                       |                    |              |              |
|                                                               | sent.                                                   |                           |                                |                    |              |              |
|                                                               |                                                         |                           |                                |                    |              |              |
|                                                               |                                                         |                           |                                |                    |              |              |

# **citi** handlowy

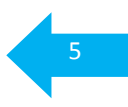

### 5. Deleting a Subscription:

On the **Notifications** page, in the left-hand menu, click on **My Profile** and select the **Account** tab in the top menu:

| Account Subscription Summary Registratio           | n Profile                     |                                               |                 |             |                    |          |
|----------------------------------------------------|-------------------------------|-----------------------------------------------|-----------------|-------------|--------------------|----------|
|                                                    |                               |                                               |                 |             |                    | ?        |
| Create/Edit:                                       |                               |                                               |                 |             |                    |          |
| Current Available Balance                          |                               |                                               |                 |             |                    |          |
|                                                    |                               |                                               |                 |             |                    |          |
| Click Create Subscriptions for new notification su | bscriptions ONLY.             |                                               |                 |             | Create Subsc       | riptions |
|                                                    | My<br>Curre                   | V Subscriptions for:<br>ent Available Balance |                 |             |                    |          |
| Delete Account Number                              | Account Familiar Name         | Notification Name                             | Branch Name     | Branch Code | Greater Than and L | ess Than |
| 18 1030 1508 0000 0005 0015 4055                   | 0 5 00154XXX XXXXXX XX.X X.X. | XXX                                           | WARSAW CITIBANK | 815         | 0 and              |          |
| E-mail 1 E-mail 2                                  |                               |                                               |                 |             |                    |          |
| 21 1030 1508 0000 0005 0015 4098                   | 0 5 00154XXX XXXXXX XX.X X.X. |                                               | WARSAW CITIBANK | 815         | 0 and              |          |
| 🗹 E-mail 1 📃 E-mail 2                              |                               |                                               | -               | L           |                    |          |
|                                                    |                               |                                               |                 |             |                    | Submit   |
| My Available Delivery Channel(s) for Notification  | Subscriptions                 |                                               |                 |             |                    |          |
| E-mail 1 tomasz.rutkowski@citi.com                 |                               |                                               |                 |             |                    |          |
| E-mail 2 malgorzata.jedrych@citi.com               |                               |                                               |                 |             |                    |          |
| Notifications will always be displayed on the We   | eb site.                      |                                               |                 |             |                    |          |
|                                                    |                               |                                               |                 |             | Close              | Window   |

Figure 5. Deleting a Subscription.

To the left, in the **Delete** column check one or more Subscriptions. Click on **Submit** to confirm your decision.

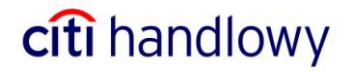

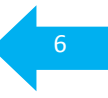

# 3. Deactivating Notifications

 Log on to CitiDirect. In the left-hand menu click on Event Notification. The main page of Notifications will be opened. In the menu to the left, click on My Profile. The following page will be opened:

| unt Subscription Sun                                                                                                    | nmary Registration Profile                                                                                                    |    |
|----------------------------------------------------------------------------------------------------|----------------------------------------------------------------------------------------------------|----|
|                                                                                                    |                                                                                                    | Γ  |
|                                                                                                    |                                                                                                    |    |
| 5 mail 4                                                                                                    |                                                                                                    |    |
| E-mail 1                                                                                                    |                                                                                                    |    |
| E-mail 2                                                                                                    |                                                                                                    |    |
| Fax 1                                                                                                    |                                                                                                    |    |
| Fax 2                                                                                                    |                                                                                                    |    |
| Mobile 1                                                                                                    |                                                                                                    |    |
| Mobile 2                                                                                                    |                                                                                                    |    |
|                                                                                                    |                                                                                                    |    |
|                                                                                                    |                                                                                                    |    |
| Send Account Familiar Name                                                                                                    | iliar Name with Notification when applicable<br>will only be sent with Account Notifications. Note that Acccount numbers sent will be masked.                                                                                                    |    |
| Send Account Familiar Name<br>Please be advised the A                                                                                                    | iliar Name with Notification when applicable<br>a will only be sent with Account Notifications. Note that Acccount numbers sent will be masked.<br>Account Familiar Name field will be included as depicted in the CitDirect application and will not be encrypted. Therefore, if the                                                                                                    |    |
| Send Account Familiar Name<br>Account Familiar Name<br>Please be advised the A<br>Account Familiar Name                                                                                                    | iliar Name with Notification when applicable<br>2 will only be sent with Account Notifications. Note that Acccount numbers sent will be masked.<br>Account Familiar Name field will be included as depicted in the CitiDirect application and will not be encrypted. Therefore, if the<br>is sensitive information, such as account numbers, we recommend against checking the box.                                                                                                    |    |
| Send Account Familiar Name<br>Please be advised the A<br>Account Familiar Name<br>Event Notification Servi                                                                                                    | iliar Name with Notification when applicable<br>e will only be sent with Account Notifications. Note that Acccount numbers sent will be masked.<br>Account Familiar Name field will be included as depicted in the CitiDirect application and will not be encrypted. Therefore, if the<br>is sensitive information, such as account numbers, we recommend against checking the box.<br>ice is currently :                                                                                                    |    |
| □ Send Account Fami<br>Account Familiar Name<br>Please be advised the A<br>Account Familiar Name<br>Event Notification Servi<br>○ ON ③ OFF                                                                                                    | iliar Name with Notification when applicable<br>a will only be sent with Account Notifications. Note that Acccount numbers sent will be masked.<br>Account Familiar Name field will be included as depicted in the CitiDirect application and will not be encrypted. Therefore, if the<br>is sensitive information, such as account numbers, we recommend against checking the box.                                                                                                    |    |
| Send Account Familiar Name Please be advised the A Account Familiar Name Event Notification Servi O ON O OFF                                                                                                    | iliar Name with Notification when applicable<br>a will only be sent with Account Notifications. Note that Acccount numbers sent will be masked.<br>Account Familiar Name field will be included as depicted in the CitiDirect application and will not be encrypted. Therefore, if the<br>is sensitive information, such as account numbers, we recommend against checking the box.                                                                                                    |    |
| Send Account Familar Name Please be advised the A Account Familiar Name Event Notification Servi ON OFF                                                                                                    | iliar Name with Notification when applicable<br>e will only be sent with Account Notifications. Note that Acccount numbers sent will be masked.<br>Account Familiar Name field will be included as depicted in the CitiDirect application and will not be encrypted. Therefore, if the<br>is sensitive information, such as account numbers, we recommend against checking the box.<br>ice is currently :                                                                                                    |    |
| Send Account Familar Name Please be advised the A Account Familiar Name Event Notification Servi ON OFF I have read the conditio                                                                                                    | iliar Name with Notification when applicable<br>e will only be sent with Account Notifications. Note that Acccount numbers sent will be masked.<br>Account Familiar Name field will be included as depicted in the CitiDirect application and will not be encrypted. Therefore, if the<br>is sensitive information, such as account numbers, we recommend against checking the box.<br>ice is currently :<br>pons for the Event Notification service through CitiDirect® Online Banking.                                                                                                    |    |
| Send Account Familar Name Please be advised the A Account Familiar Name Event Notification Servi ON OFF I have read the condition By using this service, yo chapped celocted Exercised                                                                                                    | iliar Name with Notification when applicable<br>e will only be sent with Account Notifications. Note that Acccount numbers sent will be masked.<br>Account Familiar Name field will be included as depicted in the CitiDirect application and will not be encrypted. Therefore, if the<br>is sensitive information, such as account numbers, we recommend against checking the box.<br>ice is currently :<br>ons for the Event Notification service through CitiDirect® Online Banking.<br>u acknowledge that you may be charged a fee for Event Notification. Fees are determined by the specific notification and delivery<br>participation current will be serve active within a businese day. Blace he adviced that any information entered into the                                                                                                    |    |
| Send Account Familar Name Please be advised the A Account Familiar Name Please be advised the A Count Familiar Name Event Notification Servi ON ON OFF I have read the condition By using this service, yo channel selected. Each Notification Name field N                                                                                                    | iliar Name with Notification when applicable<br>e will only be sent with Account Notifications. Note that Acccount numbers sent will be masked.<br>Account Familiar Name field will be included as depicted in the CitiDirect application and will not be encrypted. Therefore, if the<br>is sensitive information, such as account numbers, we recommend against checking the box.<br>ice is currently :<br>poss for the Event Notification service through CitiDirect® Online Banking.<br>Pu acknowledge that you may be charged a fee for Event Notification. Fees are determined by the specific notification and delivery<br>notification subscription created will become active within 1 business day. Please be advised that any information entered into the<br>will be included in the notification being sent to you and will not be encrypted. Therefore, you are urged not to include any sensitive                                                                                                    |    |
| Send Account Familiar Name Please be advised the A Account Familiar Name Event Notification Servi ON OFF I have read the conditio By using this service, yo channel selected. Each Notification Name field v information, such as account of the select of the select of th | iliar Name with Notification when applicable<br>e will only be sent with Account Notifications. Note that Acccount numbers sent will be masked.<br>Account Familiar Name field will be included as depicted in the CitiDirect application and will not be encrypted. Therefore, if the<br>is sensitive information, such as account numbers, we recommend against checking the box.<br>ice is currently :<br>ons for the Event Notification service through CitiDirect® Online Banking.<br>Pu acknowledge that you may be charged a fee for Event Notification. Fees are determined by the specific notification and delivery<br>notification subscription created will become active within 1 business day. Please be advised that any information entered into the<br>will be included in the notification being sent to you and will not be encrypted. Therefore, you are urged not to include any sensitive<br>count numbers.                                                                                                    |    |
| Send Account Familiar Name Please be advised the A Account Familiar Name Event Notification Servi ON OFF I have read the conditio By using this service, yo channel selected. Each Notification Name field \ information, such as act Please be aware that W                                                                                                    | iliar Name with Notification when applicable<br>e will only be sent with Account Notifications. Note that Acccount numbers sent will be masked.<br>Account Familiar Name field will be included as depicted in the CitiDirect application and will not be encrypted. Therefore, if the<br>is sensitive information, such as account numbers, we recommend against checking the box.<br>ice is currently :<br>ons for the Event Notification service through CitiDirect® Online Banking.<br>Pu acknowledge that you may be charged a fee for Event Notification. Fees are determined by the specific notification and delivery<br>notification subscription created will become active within 1 business day. Please be advised that any information entered into the<br>will be included in the notification being sent to you and will not be encrypted. Therefore, you are urged not to include any sensitive<br>count numbers.<br>Yeb site pages may be written to your temporary Internet file cache on your workstation and are accessible offline from that location.     | If |
| Send Account Familar Name Please be advised the A Account Familiar Name Please be advised the A Account Familiar Name Event Notification Servi ON OFF I have read the conditio By using this service, yo channel selected. Each Notification Name field v information, such as acc Please be aware that W the information is sensiti                                                                                                    | iliar Name with Notification when applicable<br>e will only be sent with Account Notifications. Note that Acccount numbers sent will be masked.<br>Account Familiar Name field will be included as depicted in the CitiDirect application and will not be encrypted. Therefore, if the<br>is sensitive information, such as account numbers, we recommend against checking the box.<br>Ince is currently :<br>Does for the Event Notification service through CitiDirect® Online Banking.<br>Pu acknowledge that you may be charged a fee for Event Notification. Fees are determined by the specific notification and delivery<br>notification subscription created will become active within 1 business day. Please be advised that any information entered into the<br>will be included in the notification being sent to you and will not be encrypted. Therefore, you are urged not to include any sensitive<br>count numbers.<br>We be site pages may be written to your temporary Internet file cache on your workstation and are accessible offline from that location. | If |

Figure 6. Deactivating a Notification.

2. In Event Notification Service is currently: select OFF. Click on Submit.

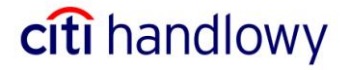

# 4. Sample Message

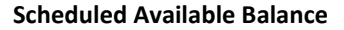

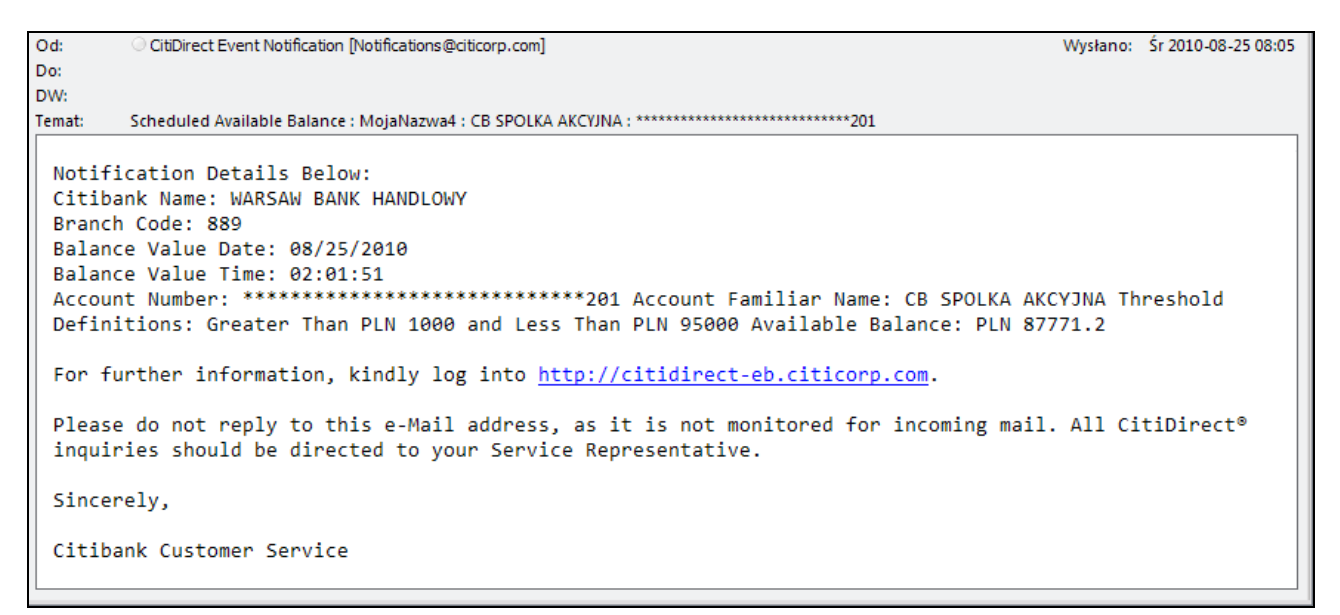

We strongly recommend you to use automated notifications via CitiDirect.

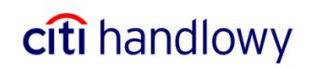

www.citihandlowy.pl Bank Handlowy w Warszawie S.A.

Citi Handlowy and CitiDirect are registered trademarks of companies in the Citigroup Inc. Group.

This advertising material is for information purposes only and does not constitute an offer in the meaning of Art. 66 of the Civil Code.

Bank Handlowy w Warszawie S.A. with registered office in Warsaw, 16 Senatorska Street, 00-923 Warsaw, registered by District Court for the Capital City of Warsaw 12th Commercial Division of the National Court Register under KRS No. 000 000 1538; NIP 526-030-02-91; fully paid-up capital of the company amounts to 522,638,400 zlotys.

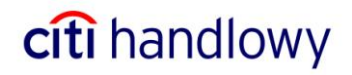